## Acrobat で JCAN 証明書を検証できるようにする方法

2019 年 5 月

インフラウェア株式会社

Acrobat で JCAN 証明書の検証を行うには、JIPDEC・グローバルサイン社の発行するル ート証明書を Acrobat にインストールする必要があります。この文書は、その手順を説明し たものです。

ルート証明書の取得

下記 JIPDEC の Web サイトより、必要なルート証明書を取得します。

https://www.jipdec.or.jp/repository/

Web ページ中の「CA 証明書」の項から、「GlobalSign ルート CA - R3 (GMO グローバル サイン社)」のリンクをクリックし、rootcacert\_r3.cer ファイルを取得します。

Acrobat へのインストール

Acrobat を実行し(本文書は Acrobat Reader DC の画面で説明しています)、[編集] ⇒ [環境設定] をクリックし、下図のようなウインドウを開きます。

| 環境設定                                                                                                  |                                                                                                    | ×   |
|----------------------------------------------------------------------------------------------------|----------------------------------------------------------------------------------------------------|-----|
| 分類©:<br>フルスクリーンモード<br>ページ表示<br>一般<br>注釈<br>文書                                                         | 電子署名<br>作成と表示方法<br>・署名作成のオプションを制御<br>・文書内での署名の表示方法を設定<br>詳細                                                   |     |
| 30 とマルチメディア<br>JavaScript<br>アウセンシリティ<br>アドグオンシラインサービス<br>インターネット<br>スペルチェック<br>セキュリティ<br>セキュリティ 拡張)  | 検証 <ul> <li>- 署名の検証に使用する時刻と方法を制御</li> <li>注細</li> </ul> ID と信頼済み証明書 <ul> <li>- 署名に使用する ID を作成および管理</li> </ul> | )   |
| トラッカー<br>フォーム<br>マルチメディア(従来形式)<br>マルチメディアの信頼性(従来形式)<br>ものさし (20)<br>ものさし (30)<br>ものさし(地図情報)<br>ユーザー情報 | <ul> <li>・文書を信頼するために使用されたグレデンシャルを管理</li> <li>・文書のタイムスタンプ</li> <li>・タイムスタンプサーバーを設定</li> <li>詳細</li> </ul>      |     |
| や<br>技<br>素<br>ま<br>ま<br>日<br>報<br>仕<br>単<br>位<br>電<br>子<br>メールアカウント<br>読み上げ                          |                                                                                                    |     |
|                                                                                                    | ок ‡тУ                                                                                                    | ZIL |

左の一覧から「署名」を選び、右に表示された画面の「ID と信頼済み証明書」の「詳細」 ボタン(上図赤丸)をクリックします。

次に表示される以下のような画面右の「信頼済み証明書」をクリックします。右側にイン ストール済みのルート証明書の一覧が表示されますので、「取り込み」ボタンをクリックし ます。

| 🔒 デジタル ID と信頼済み証明書 | の設定                                                                       | <b>`</b>                                                                |                                                                         | × |
|--------------------|---------------------------------------------------------------------------|-------------------------------------------------------------------------|-------------------------------------------------------------------------|---|
| > デジタル ID          | 🥖 信頼性を編集 🏾 🚔 取り込み                                                         | 🖌 🎅 書き出し 🛛 📝 証明                                                         | 書の詳細 📀 削除                                                               |   |
| 信頼済み証明書            | 名前<br>Adobe Root CA                                                       | 証明書の発行者<br>Adobe Root CA                                                | 期限<br>2023.01.09 00:07:23 Z                                             | ^ |
|                    | Adobe Root CA G2<br>AKD QTSA1<br>AKD QTSA2                                | KIDCA<br>KIDCA                                                          | 2046.11.28 23:59:59 2<br>2022.12.14 09:53:51 Z<br>2022.12.14 09:55:17 Z |   |
|                    | AlfaSign Public CA<br>AlfaSign Qualified CA<br>Alfasign Qualified Root CA | ALFATRUST ROOT CA<br>ALFATRUST ROOT CA V2<br>Alfasign Qualified Root CA | 2015.10.07 13:57:59 Z<br>2031.11.30 18:33:57 Z<br>2047.08.11 09:07:10 7 | ~ |
|                    |                                                                           | JCC CA for EU Qualified e                                               | e-Seals (C1C2-4096-4)                                                   | ^ |
|                    | 発行者                                                                       | JCC PAYMENT SYSTEM<br>: Symantec Class 2 Public Prim                    | S LTD<br>hary Certification Authority - G6                              |   |
|                    | 有効期間の開始                                                                   | Symantec Corporation<br>: 2018.06.14 00:00:00 Z                         |                                                                         |   |
|                    | 有効期間の終了                                                                   | : 2026.06.13 23:59:59 Z<br>: 范阳書に翠名 (CA) CPL                            | 仁翠夕                                                                     |   |
|                    | 硬の使用力ル                                                                    |                                                                         |                                                                         |   |
|                    |                                                                           |                                                                         |                                                                         |   |
|                    |                                                                           |                                                                         |                                                                         | > |

さらに以下のような画面が表示されます。赤丸の「参照」をクリックし、あらかじめ取得 した rootcacert\_r3.cer ファイルを指定してください。

| 取り込む連絡先の選択                                |                             |               | ×                                         |
|-------------------------------------------|-----------------------------|---------------|-------------------------------------------|
| このダイアログボックスを使用して<br>付けられた証明書の信頼を設え<br>連絡先 | 、信頼済み証明書に取り込<br>Eすることもできます。 | む連絡先を選択できます。  | 取り込む連絡先に関連                                |
| 名前<br>証明書<br>この一覧には、現在選択し                 | 電子メール                       | いた証明書が表示されます。 | <sup>2018年111</sup><br>参照 <u>@</u><br>検索⑤ |
| サブジェクト                                    | 発行者                         | 期限            | 詳細(D)<br>信頼(D)                            |
| ヘルプ                                       |                             | 取り込み(M        | キャンセル                                     |

以下のようにファイルの内容である GlobalSign が一覧に現れます。名前欄の GlobalSign をクリックすると、下段のサブジェクト欄にも GlobalSign が表示されます。

下段の GlobalSign をクリック(選択)した状態で、意義側の「信頼」ボタンをクリック してください。

| 名前                        |                   | 電子メール             | 削除      | ( <u>R</u> ) |
|---------------------------|-------------------|-------------------|---------|--------------|
| 📾 GlobalSign              |                   |                   | 参照(     | (B)          |
|                           |                   |                   | 徐泰(     | (5)          |
|                           |                   |                   | DCH36   |              |
|                           |                   |                   |         |              |
| 明書                        |                   |                   |         |              |
| 明書<br>この一覧には、現在           | 選択している連絡先に        | 調連付けられた証明書が       | 表示されます。 |              |
| 明書<br>この一覧には、現在<br>サブジェクト | 選択している連絡先に<br>発行者 | 調達付けられた証明書が<br>期限 | 表示されます。 | D)           |

以下のような画面が表示されます。

図赤丸のように「この証明書を信頼済みのルートして使用」および「証明済み文書」にチェックを入れて「OK」します。

| 連絡先設定を取り込み                                                                                                | × |
|----------------------------------------------------------------------------------------------------|---|
| 証明書の詳細                                                                                                    |   |
| サブジェクト: GlobalSign                                                                                        |   |
| 発行者: GlobalSign                                                                                           |   |
| 使用方法: 証明書に署名 (CA)、CRL に署名                                                                                 |   |
| 有効期限: 2029/03/18 19:00:00                                                                                 |   |
| 信頼                                                                                                    |   |
| 署名の検証が成功するには、文書の署名に使用される証明書が信頼点として指定され<br>ているか、信頼点までのチェーンである必要があります。信頼点およびそれよりも上の階層<br>については失効確認は実行されません。 |   |
| 図この証明書を信頼済みのルートとして使用IRI                                                                                   |   |
| 署名の検証に成功した場合、次の対象についてこの証明書を信頼し<br>ます:                                                                     |   |
| <ul> <li>□ 署名された文書またはデータ</li> <li>☑ 証明済み文書□</li> </ul>                                                    |   |
| ロダイナミックコンテンツ回                                                                                             |   |
| □ 埋め込まれている特権の高い JavaScript())                                                                             |   |
| □特権が必要なシステム操作 (ネットワーク、印刷、ファイルアクセスな<br>ビ(D                                                                 |   |
|                                                                                                    |   |
| 証明書の詳細(E)                                                                                                 |   |
| ヘルプ OK キャンセル                                                                                              | , |

前の画面に戻りますので、「取り込み」ボタンをクリックします。

| り込む連絡先の選択                           |                              |                     |                |
|-------------------------------------|------------------------------|---------------------|----------------|
| このダイアログボックスを使<br>付けられた証明書の信頼<br>連絡先 | 用して、信頼済み証明書<br>を設定することもできます。 | に取り込む連絡先を選択できま<br>、 | す。取り込む連絡先に関連   |
| 名前                                  |                              | -メール                | 削除(R)          |
| 📾 GlobalSign                        |                              |                     | 参照(B)          |
|                                     |                              |                     | <b>給</b> 索/s)  |
|                                     |                              |                     | 17.38(2)       |
| 証明書<br>この一覧には、現在道                   | 躍択している連絡先に関連                 | 付けられた証明書が表示され       | ます。            |
| サブジェクト                              | 発行者                          | 期限                  | 詳細( <u>D</u> ) |
|                                     | GlobalSign                   |                     |                |
| GlobalSign                          | Giobalsign                   | 2029/03/18 19:00:00 | 信頼の            |
| GlobalSign                          | Giobarsign                   | 2029/03/18 19:00:00 | 信頼([]          |

以上でルート証明書の取り込みは完了です。

検証したい文書の「署名パネル」を開き、「文書内のすべての署名を検証」を実行すると、 すべての署名の検証が成功します。

なお、次回からは一連のルート証明書のインストール、および再検証は不要です。Acrobat で PDF を開くだけで検証が実行され、正しい署名済み文書として認識されます。

以上